## 4.6 「着信情報」画面

登録した処理施設情報の更新のお願いがある場合、本システムにログインすると、以下 に示す「着信情報」画面が表示されます。「着信情報」画面では、処理施設情報の更新のお 願いが表示されますので、 内容確認 ボタンをクリックして処理施設情報を更新してくだ さい。

## (1) 着信情報の種類

本システムでは、最新の情報を提供するために「月一回」、着信情報によりデータの更新 をお願いしています。着信情報の内容は下記のとおりです。

| 時期         | 内容                            |
|------------|-------------------------------|
| 月一回 (1~5日) | 各処理施設の「受入料金一覧情報」(満空状況等)および「販売 |
|            | 料金一覧情報」(供給予定等)の更新のお願いが表示されます。 |

## (2) 着信情報画面の説明

着信情報の画面イメージと各ボタンの説明は以下のとおりです。

| 🖉 建鼓副産物      | り情報交換システム - Windows Interne                                                                                 | t Explorer                                                |                   |                   |     |  |  |  |  |  |  |
|--------------|----------------------------------------------------------------------------------------------------|-----------------------------------------------------------|-------------------|-------------------|-----|--|--|--|--|--|--|
| <b>G</b> - [ | 🗿 🕤 🔻 🔊 https://www.Grecycle.jacic.or.jp/fk.web/servlet/Nyuryoku?UICODE=B1&ACTION=INIT&_req. 💌 🔒 😝 🗶 🕞 Bing |                                                           |                   |                   |     |  |  |  |  |  |  |
| 🚖 🏟 🏉        | 🚖 💠 🥖 建設副産物情報交換システム                                                                                         |                                                           |                   |                   |     |  |  |  |  |  |  |
| 建設司研究        | 「赤桂恕な協いフニト                                                                                                  | F                                                         |                   |                   |     |  |  |  |  |  |  |
| 义王司又 田川/田    |                                                                                                    | 着信情報                                                      | 満空情報、             | 供給情報の更新           | のある |  |  |  |  |  |  |
| 処理事業         | 前情報へ                                                                                                    |                                                           | 処理施設が             | 「表示されます。          |     |  |  |  |  |  |  |
| -            | 以下に示す着信情報があります。必ず確認                                                                                         |                                                           |                   |                   |     |  |  |  |  |  |  |
|              | CoAs破砕施設・受入料金一覧情報更新<br>のお願い                                                                                 | あなたのCoAs破砕施設の情報に関して、受入状況・受入料金等の<br>手数ですが情報の更新をお願いします。     | の内容を確認の上、お        | 内容確認              |     |  |  |  |  |  |  |
| i i          | 建設発生木材チップ化施設・受入料金<br>一覧情報更新のお願い                                                                             | あなたの建設発生木材チップ化施設の情報に関して、受入状況・<br>確認の上、お手数ですが情報の更新をお願いします。 | 受入料金等の内容を         | 內谷集認              |     |  |  |  |  |  |  |
| 1 I.         | 建設発生木材焼却施設・受入料金一覧<br>情報更新のお願い                                                                               | あなたの建設発生木材焼却施設の情報に関して、受入状況・受入<br>の上、お手数ですが情報の更新をお願いします。   | 、料金等の内容を確認        | 内容確認              |     |  |  |  |  |  |  |
|              | 建設汚泥脱水施設・受入料金一覧情報<br>更新のお願い                                                                                 | あなたの建設汚泥脱水施設の情報に関して、受入状況・受入料金<br>上、お手数ですが情報の更新をお願いします。    | き等の内容を確認の         | 内容確認              |     |  |  |  |  |  |  |
|              | 建設混合廃棄物選別施設・受入料金一<br>覧情報更新のお願い                                                                              | あなたの建設混合廃棄物選別施設の情報に関して、受入状況・5<br>認の上、お手数ですが情報の更新をお願いします。  | そ入料金等の内容を確        | 内容確認              |     |  |  |  |  |  |  |
| 1 i i        | 建設混合廃棄物焼却施設・受入料金一<br>覧情報更新のお願い                                                                              | あなたの建設混合廃棄物焼却施設の情報に関して、受入状況・受認の上、お手数ですが情報の更新をお願いします。      | そ入料金等の内容を確        | 内容確認              |     |  |  |  |  |  |  |
| - E          | 安定型最終処分場・受入料金一覧情報<br>更新のお願い                                                                                 | あなたの安定型最終処分場の情報に関して、受入状況・受入料金上、お手数ですが情報の更新をお願いします。        | き等の内容を確認の         | 内容確認              |     |  |  |  |  |  |  |
|              | 管理型最終処分場・受入料金一覧情報<br>更新のお願い                                                                                 | あなたの管理型最終処分場の情報に関して、受入状況・受入料金上、お手数ですが情報の更新をお願いします。        | 等の内容を確認の          | 内容確認              |     |  |  |  |  |  |  |
|              | CoAs破砕施設・販売料金一覧情報更新<br>のお願い                                                                                 | あなたのCoAs破砕施設の情報に関して、受入状況・受入料金等の<br>手数ですが情報の更新をお願いします。     | の内容を確認の上、お        | 内容確認              |     |  |  |  |  |  |  |
| i i          | 再生As合材施設・販売料金一覧情報更<br>新のお願い                                                                                 | あなたの再生As合材施設の情報に関して、受入状況・受入料金等<br>お手数ですが情報の更新をお願いします。     | <b>等の内容を確認の上、</b> | 内容確認              |     |  |  |  |  |  |  |
| - E          | 建設発生木材チップ化施設・販売料金<br>一覧情報更新のお願い                                                                             | あなたの建設発生木材チップ化施設の情報に関して、受入状況・<br>確認の上、お手数ですが情報の更新をお願いします。 | 受入料金等の内容を         | 内容確認              |     |  |  |  |  |  |  |
|              | 建設汚泥脱水施設・販売料金一覧情報<br>更新のお願い                                                                                 | あなたの建設汚泥脱水施設の情報に関して、受入状況・受入料金<br>上、お手数ですが情報の更新をお願いします。    | き等の内容を確認の         | 内容確認              |     |  |  |  |  |  |  |
|              | 建設混合廃棄物選別施設・販売料金一<br>覧情報更新のお願い                                                                              | あなたの建設混合廃棄物選別施設の情報に関して、受入状況・受<br>認の上、お手数ですが情報の更新をお願いします。  | そ入料金等の内容を確        | 内容確認              |     |  |  |  |  |  |  |
|              |                                                                                                    |                                                           |                   |                   |     |  |  |  |  |  |  |
|              |                                                                                                    |                                                           |                   |                   |     |  |  |  |  |  |  |
|              |                                                                                                    |                                                           |                   |                   |     |  |  |  |  |  |  |
| ページが表示され;    | ました                                                                                                    | 2                                                         | 😜 インターネット         | ⊕ <b>,</b> 100% - |     |  |  |  |  |  |  |
|              |                                                                                                    |                                                           | -                 |                   | l i |  |  |  |  |  |  |

① 処理事業所情報・業許可情報を確認・修正したいとき

処理事業所情報へボタンをクリック

→5.3「処理事業所情報・業許可情報を確認・修正する」

② 内容確認 ボタンをクリックすることにより、各登録画面に移動することができます。 (画面は Co,As 破砕施設・受入料金一覧画面に移動します。)

ー度、 内容確認 ボタンをクリックしたものについては、情報を確認したものと見なし、翌月1日まで着信情報は表示されません。処理事業所情報のお願いに関しては年1回の表示となります。

## (3) 内容確認画面の説明

内容確認 ボタンをクリックした処理施設の各処理施設の「受入料金一覧情報」(満空状況等)または「販売料金一覧情報」(供給予定等)の更新画面イメージと各ボタンの説明は以下のとおりです。

| 🗲 🛞 🍘 https://www3.recycle.jadic.or.jp/fk_web/servlet/Nyuryoku?UICODE=B5_1&ACTION=INIT&PARENT=B マ 🔓 👌 検索 👂 マ 🟠 🔅 🔅 |                    |      |         |          |                   |                    |  |  |  |  |  |  |  |
|----------------------------------------------------------------------------------------------------|--------------------|------|---------|----------|-------------------|--------------------|--|--|--|--|--|--|--|
| 🦉 建設副臺物情報交換シス ×                                                                                                    |                    |      |         |          |                   |                    |  |  |  |  |  |  |  |
| ファイル(E) 編集(E) 表示(V) お気に入り(A) ツール(I) ヘルプ(H)                                                                         |                    |      |         |          |                   |                    |  |  |  |  |  |  |  |
|                                                                                                    |                    |      |         |          |                   |                    |  |  |  |  |  |  |  |
| 建設副産物情報交換システム<br>再資源化施設。受入料金一覧 ①                                                                                   |                    |      |         |          |                   |                    |  |  |  |  |  |  |  |
| Takitala                                                                                                    |                    |      |         |          |                   |                    |  |  |  |  |  |  |  |
|                                                                                                    |                    |      | (  若    | 信情報へ     |                   |                    |  |  |  |  |  |  |  |
| 地図検索                                                                                                    |                    |      |         |          | 10                | **                 |  |  |  |  |  |  |  |
|                                                                                                    |                    |      |         |          |                   | AII ⊟ : 2019/05/07 |  |  |  |  |  |  |  |
| ·····································                                                                              |                    |      |         |          |                   |                    |  |  |  |  |  |  |  |
| 工事情報検索                                                                                                    |                    |      | 2ヶ月先までの | 受入状況、及び  | が受入料金 (4)         |                    |  |  |  |  |  |  |  |
| 道のり                                                                                                    |                    |      | (2件中    | 1~2件目を表決 |                   |                    |  |  |  |  |  |  |  |
| 文字 規格                                                                                                    | 受入状况               |      |         | - 542.02 | 受入料金(単位) 更新       | 削除                 |  |  |  |  |  |  |  |
| 1000000000000000000000000000000000000                                                                              | 5月前半               | 5月後牛 | 6月前牛    | 6月後半     |                   |                    |  |  |  |  |  |  |  |
| 12クリート塊・有筋                                                                                                    | 또                  | 또    | 또       | 또        | 2000(~3000円/t) 入力 | 削除                 |  |  |  |  |  |  |  |
| コンクリート塊・無筋                                                                                                    | 空                  | 空    | 空       | 空        | 2100(円/t) 入力      | 削除                 |  |  |  |  |  |  |  |
| <u><u>x</u> ¥</u>                                                                                                  |                    |      |         |          |                   |                    |  |  |  |  |  |  |  |
| リンク                                                                                                    | 規格を 📷 加 します。 🏫 大阪る |      |         |          |                   |                    |  |  |  |  |  |  |  |
| 関連情報                                                                                                    |                    |      |         |          |                   |                    |  |  |  |  |  |  |  |
|                                                                                                    |                    |      |         |          |                   |                    |  |  |  |  |  |  |  |

① 着信情報へ ボタンをクリックすると着信情報画面に戻ることもできます。

② 満空状況(または供給予定)を登録したいとき

入力 ボタンをクリック

- →5.7「満空状況を登録する」参照
- →5.8「供給予定を登録する」参照